## New Student Online Enrollment

Information for Parents

| 1. Click on the following link:<br>https://skyward.iscorp.com/scripts/wsisa.dll/WService=wscomredoaktx/skyeproll.w                                                                                                    |
|----------------------------------------------------------------------------------------------------|
|                                                                                                    |
| 2. Please enter Account Information. If you do not have email, go to 3a                                                                                                    |
|                                                                                                    |
| Account Request                                                                                                    |
| This form is the first step to enrolling your new student online. Complete it to request an account that you will use to log in to a secure system.<br>Complete required fields to request an account to enroll your students.                                                                                                    |
| Enter the name of the legal parent/guardian of the student you want to enroll                                                                                                    |
| * Guardian Legal First Name:                                                                                                    |
| * Guardian Legal Last Name:                                                                                                    |
| Guardian Legal Middle Name:                                                                                                    |
| Guardian Legal Name Prefix: ▼ Guardian Legal Name Suffix: ▼                                                                                                    |
| Guardian contact information                                                                                                    |
| I don't have an email                                                                                                    |
| * Guardian Email Address:                                                                                                    |
| * Re-type Email Address:                                                                                                    |
| * Guardian Primary Phone Number:                                                                                                    |
| Asterisk (*) denotes a required field                                                                                                    |
| Click here to submit Account Request                                                                                                    |
| Enter name, email address and Primary Phone number. 'Right click' on the screen and select, 'Translate to' to translate screen.                                                                                                    |
| After account information is entered, you will see the following box. Click OK to continue.                                                                                                    |
| Online Enrollment Account Request Confirmation       X         Submitting this request initiates an email to the account entered with directions on how to access the Online Enrollment process for Red Oak ISD. The email will be sent to:         e-mail address         Click OK to continue or Back to correct any information or cancel this request. |
| OK Back                                                                                                    |

| Please click OK and acc   | ess your email for instructions.                                                                           | _                       |
|---------------------------|----------------------------------------------------------------------------------------------------|-------------------------|
|                           | Enrollment Submitted 8                                                                                     | \$                      |
|                           | Your Account Request has been successfully submitted. An email has been sent to                            |                         |
|                           | with instructions on how to continue enrolling                                                             |                         |
|                           | your new student.                                                                                          |                         |
|                           |                                                                                                    |                         |
|                           | OK                                                                                                    |                         |
|                           |                                                                                                    |                         |
| You will receive an emain | ail with the link to click in order to access the New Student Online Enrolln                               | nent Portal and account |
| information to enroll y   | our child.                                                                                                 |                         |
|                           |                                                                                                    |                         |
| Complet                   | te Student Enrollment Index ×                                                                              |                         |
|                           |                                                                                                    |                         |
| do.not.reply(             | @redoakisd.org                                                                                             | 10:34 AM (              |
| to                        |                                                                                                    |                         |
| Dear                      |                                                                                                    |                         |
| Thank you for             | the request to enroll your student. You must now log into the system to complete the enrollment.           |                         |
|                           |                                                                                                    |                         |
| Please note -             | you must complete this last step to complete the enrollment.                                               |                         |
| To complete th            | ne enrollment, please visit this url: <u>https://skyward.redoakisd.org/scripts/wsisa.dll/WService=wsSk</u> | <u>y/sfemnu01.w</u>     |
|                           |                                                                                                    |                         |
| Your login is:            |                                                                                                    |                         |
| Your password             | d is: 37203                                                                                                |                         |
|                           |                                                                                                    |                         |
| District: Red C           | <br>Dak ISD                                                                                                |                         |
| District Web S            | ite: <u>http://www.redoakisd.org/</u>                                                                      |                         |
| State: TX                 | 070011                                                                                                    |                         |
| District Code.            |                                                                                                    |                         |
| 3. Enter portal login ar  | nd password from the email                                                                                 |                         |
|                           | Red Oak ISD Skyward Portal!                                                                                |                         |
|                           | ······                                                                                                    |                         |
|                           |                                                                                                    |                         |
|                           |                                                                                                    |                         |
|                           |                                                                                                    |                         |
|                           | S K Y W A P D                                                                                              |                         |
|                           | 3 K T W A H D                                                                                              |                         |
|                           | Red Oak ISD                                                                                                |                         |
|                           |                                                                                                    |                         |
|                           | Login ID:                                                                                                  |                         |
|                           | Password:                                                                                                  |                         |
|                           | Sign In                                                                                                    |                         |
|                           | Forgot your Login/Password?                                                                                |                         |
|                           | 05.17.02.00.06                                                                                             |                         |
|                           | Login Area: Enrollment Access v                                                                            |                         |
|                           |                                                                                                    |                         |

| Accour                     | nt Request                                                                                                    |
|----------------------------|----------------------------------------------------------------------------------------------------|
| This form is<br>Complete r | the first step to enrolling your new student online. Complete it to request an account that you will use to log in to a secure syste<br>equired fields to request an account to enroll your students.                                                                                                    |
| Enter the name             | ne of the legal parent/guardian of the student you want to enroll                                                                                                    |
| * Gua                      | rdian Legal First Name:                                                                                                    |
| * Gua                      | rdian Legal Last Name:                                                                                                    |
| Guard                      |                                                                                                    |
| Guard                      | Jaan Legai Name Prenx: V Guardian Legai Name Sumx: V                                                                                                    |
| * Guardian I               | I don't have an email     * Guardian Login: RED OAK HAWK     * Re-type Login: RED OAK HAWK                                                                                                    |
| Asterisk (*) den           | ning river remined                                                                                                    |
| Click here to se           | ubmit Account Request                                                                                                    |
| ill appear. Cli            | ck, 'OK.'                                                                                                    |
| ill appear. Cli            | Account Request Confirmation  Submitting this request will provide you with directions on how to access the NEW Student Online Enrollment process for Red Oak ISD. The desired login you have entered is RED OAK HAWK. Click OK to continue or Back to correct any information or cancel this request. OK Back                                                                                                    |
| ill appear. Cli            | Account Request Confirmation<br>Submitting this request will provide you with directions on how to access the NEW<br>Student Online Enrollment process for Red Oak ISD. The desired login you have<br>entered is RED OAK HAWK.<br>Click OK to continue or Back to correct any information or cancel this request.<br>OK Back                                                                                                    |
| ill appear. Cli            | Account Request Confirmation<br>Submitting this request will provide you with directions on how to access the NEW Student Online Enrollment process for Red Oak ISD. The desired login you have entered is RED OAK HAWK.<br>Click OK to continue or Back to correct any information or cancel this request.<br>OK Back<br>Account Application, login and password will appear:                                                                                                    |
| ill appear. Cli            | Account Request Confirmation<br>Submitting this request will provide you with directions on how to access the NEW<br>Student Online Enrollment process for Red Oak ISD. The desired login you have<br>entered is RED OAK HAWK.<br>Click OK to continue or Back to correct any information or cancel this request.<br>OK Back<br>Account Application, login and password will appear:<br>Enrollment Submitted<br>Dear RED OAK HAWK,<br>Thenk you for the request to enroll your student. You must new log into the system                                                                                                    |
| ill appear. Cli            | Account Request Confirmation<br>Submitting this request will provide you with directions on how to access the NEW<br>Student Online Enrollment process for Red Oak ISD. The desired login you have<br>entered is RED OAK HAWK.<br>Click OK to continue or Back to correct any information or cancel this request.<br><b>OK Back</b><br>Account Application, login and password will appear:<br>Enrollment Submitted <b>Security Security S</b>                                                                                                    |
| ill appear. Cli            | Account Request Confirmation Submitting this request will provide you with directions on how to access the NEW Student Online Enrollment process for Red Oak ISD. The desired login you have entered is RED OAK HAWK.<br>Click OK to continue or Back to correct any information or cancel this request.<br>OK Back<br>Account Application, login and password will appear:<br>Enrollment Submitted Sector Sector |
| ill appear. Cli            | ick, 'OK.' Account Request Confirmation Submitting this request will provide you with directions on how to access the NEW Student Online Enrollment process for Red Oak ISD. The desired login you have entered is RED OAK HAWK. Click OK to continue or Back to correct any information or cancel this request. OK Back OK to start Application, login and password will appear: Enrollment Submitted Dear RED OAK HAWK, Thank you for the request to enroll your student. You must now log into the system to complete the enrollment. Please note - you must complete this last step to complete the enrollment. To complete the enrollment, please visit this ur: https://skyward.redoakisd.org/scripts/wsisa.dll/WService=wsSky/sfemnu01.w                                                                                                    |
| ill appear. Cli            | ick, 'OK.' Account Request Confirmation  Submitting this request will provide you with directions on how to access the NEW Student Online Enrollment process for Red Oak ISD. The desired login you have entered is RED OAK HAWK. Click OK to continue or Back to correct any information or cancel this request.           OK         Back                                                                                                    |
| ill appear. Cli            | ick, 'OK.' Account Request Confirmation Submitting this request will provide you with directions on how to access the NEW Student Online Enrollment process for Red Oak ISD. The desired login you have entered is RED OAK HAWK. Dick OK to continue or Back to correct any information or cancel this request.           OK         Back   Account Submitting this request to correct any information or cancel this request.  Back Back Dear RED OAK HAWK, Dear RED OAK HAWK, Thank you for the request to enroll your student. You must now log into the system to complete the enrollment, please visit this url:  https://skyward.redoakisd.org/scripts/wsisa.dll/WService=wsSky/sfemnu01.w. Your login is: RED OAK HAWK, Your password is:                                                                                                    |

Γ

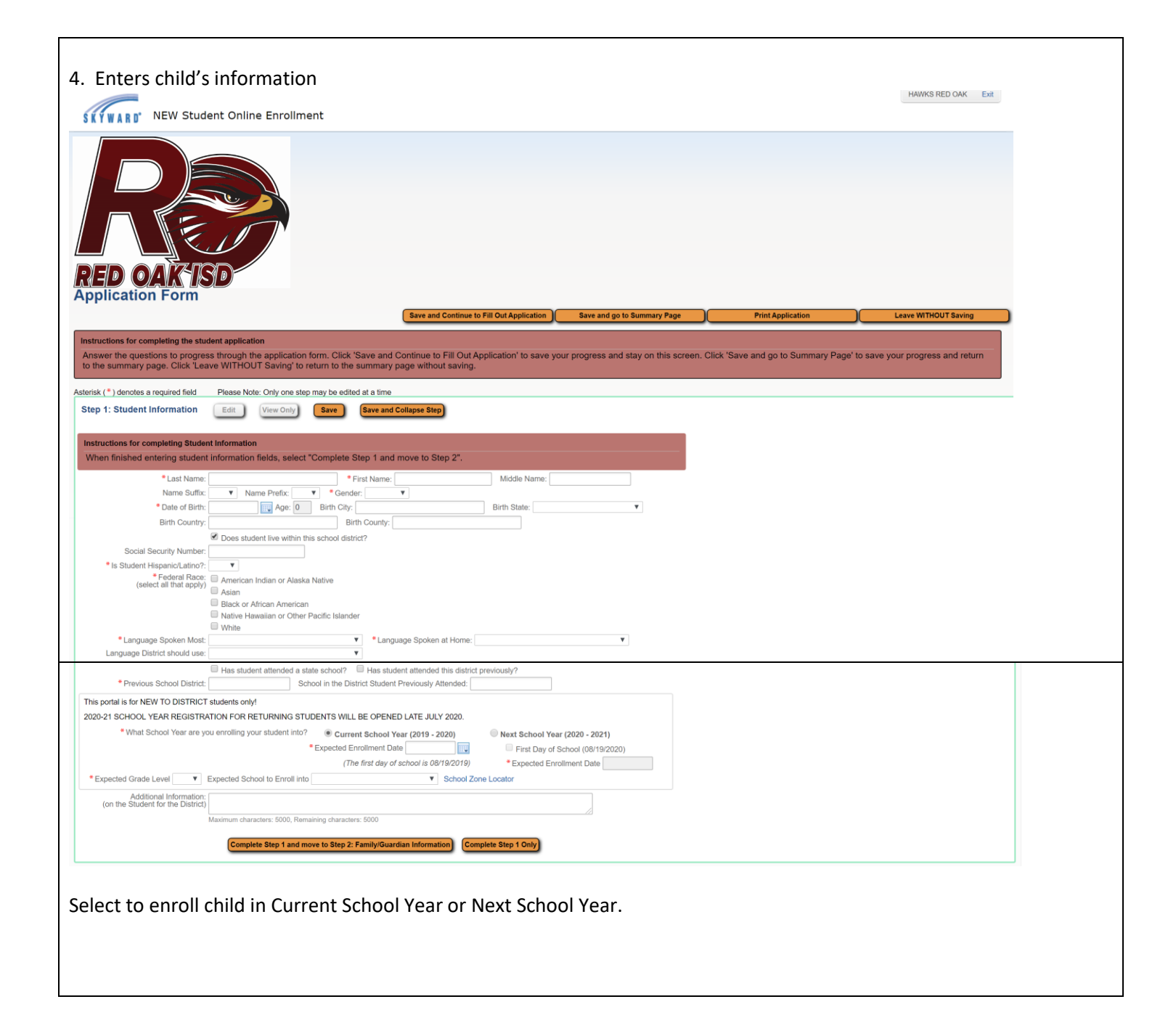

| Step 5. Family/Guardian             | Step 2: Family/Guardian Information         Edit         View Only         Save         Save and Collapse Step                                                                                           |
|-------------------------------------|----------------------------------------------------------------------------------------------------|
| Information                         |                                                                                                    |
|                                     | When done adding guardians, select "No other Legal Guardians live at this Address" and then select "No, Complete Step 2 and move to Step 3"                                                              |
| Parent must complete all red *      |                                                                                                    |
|                                     | Enter Information for the Primary Guardian and the Family this Student lives with                                                                                                    |
| Primary Phone                       | Enter Information for the Family this Student lives with                                                                                                    |
| Family Home Language                | * Primary Phone: (214) Should the District keep this number confidential?                                                                                                    |
| Home Address                        | Print Hard Copy Report Cards                                                                                                    |
| Parent Name                         | House #: Direction: Street Name: Apartment:                                                                                                    |
| Relationship to Child               | P.O. Box: Address 2: City: State: ▼ Zip Code:                                                                                                    |
|                                     | Mailing Address:       House #:       Direction:       Street Name:       Apartment:         (# different than home address)       P.O. Box:       Address 2:       City:       State:       ▼ Zip Code: |
|                                     | Enter Information for the Primary Guardian of the Family this Student lives with                                                                                                    |
|                                     | *Last Name: RED OAK *First Name: HAWKS Middle Name:                                                                                                    |
|                                     | Name Suffix:                                                                                                    |
|                                     | Relationship to Child:     Marital Status:     V     Marital Status:     V     Does this guardian have custody of the child?     Is this guardian allowed to pick up the student from school?            |
|                                     | Should this guardian also be considered an Emergency Contact?                                                                                                    |
|                                     | Cell Phone: Fax: Fax:                                                                                                    |
|                                     |                                                                                                    |
|                                     | Work Hours:                                                                                                    |
|                                     | Are there other Legal Guardians who live at this address?                                                                                                    |
|                                     |                                                                                                    |
| Step 6. Emergency Contact Inf       | formation                                                                                                    |
| Step 3: Emergency Contact Infor     | mation Edit View Only Save Save and Collapse Step                                                                                                    |
|                                     |                                                                                                    |
| Instructions for completing Emergen | cy Contact Information                                                                                                    |
| When done adding emergency co       | ntacts, select "No, Complete Step 3 and move to Step 4"                                                                                                    |
| Enter the Information for Emerg     | ency Contact #1 Remove this Emergency Contact                                                                                                    |
| * Last Name:                        | * First Name: Middle Name:                                                                                                    |
| Name Suffix: 📃 🗖 Is                 | this contact allowed to pick up the student from school?                                                                                                    |
| Contact Email Address:              | Primary Phone: Should the District keep this number confidential?                                                                                                    |
| Cell Phone:                         | Work Phone:                                                                                                    |
| Relationship to Child:              | Relationship Comment:                                                                                                    |
| Employer:                           |                                                                                                    |
|                                     | Do you have other Emergency Contacts to add for this student?                                                                                                    |
| Yes, I want to Add another          | Emergency Contact Record No, Complete Step 3 and move to Step 4: Requested Documents No, Complete Step 3 Only                                                                                            |
|                                     |                                                                                                    |
|                                     |                                                                                                    |

| Step 4: Requested Docu                                                                                                    | ments Edit View Only                                                                                                    | Save and Conapse Step                                                                                                    |
|----------------------------------------------------------------------------------------------------|----------------------------------------------------------------------------------------------------|----------------------------------------------------------------------------------------------------|
| Instructions for completing                                                                                                    | the Requested Documents                                                                                                    |                                                                                                    |
| Use the Browse buttons t                                                                                                    | o locate a file to upload that correspon                                                                                                    | nds to the description on the same line.                                                                                                    |
| BIRTH CERTIFICATE:                                                                                                    | Choose File No file chosen                                                                                                    |                                                                                                    |
| Court Documentation:                                                                                                    | Choose File No file chosen                                                                                                    |                                                                                                    |
| EDUCATIONAL RECORD 1:                                                                                                    | Choose File No file chosen                                                                                                    |                                                                                                    |
| EDUCATIONAL RECORD 2:                                                                                                    | Choose File No file chosen                                                                                                    |                                                                                                    |
| EDUCATIONAL RECORD 3:                                                                                                    | Choose File No file chosen                                                                                                    |                                                                                                    |
| EDUCATIONAL RECORD 4:                                                                                                    | Choose File No file chosen                                                                                                    |                                                                                                    |
| EDUCATIONAL RECORD 5:<br>EOSTER CARE - 2085:                                                                                                    | Choose File No file chosen                                                                                                    |                                                                                                    |
| IMMUNIZATIONS:                                                                                                    | Choose File No file chosen                                                                                                    |                                                                                                    |
| IMMUNIZATIONS PAGE 2:                                                                                                    | Choose File No file chosen                                                                                                    |                                                                                                    |
| IMMUNIZATIONS PAGE 3:                                                                                                    | Choose File No file chosen                                                                                                    |                                                                                                    |
| IMMUNIZATIONS PAGE 4:                                                                                                    | Choose File No file chosen                                                                                                    |                                                                                                    |
| PARENT ID:                                                                                                    | Choose File No file chosen                                                                                                    |                                                                                                    |
| PARENT ID #2:                                                                                                    | Choose File No file chosen                                                                                                    |                                                                                                    |
| PROOF OF RESIDENCY:                                                                                                    | Choose File No file chosen                                                                                                    |                                                                                                    |
| PROOF OF RESIDENCY 2:                                                                                                    | Choose File No file chosen                                                                                                    |                                                                                                    |
| SOCIAL SECURITY CARD                                                                                                    | Choose File No file chosen                                                                                                    |                                                                                                    |
| e access to scan                                                                                                    | documents, skip this                                                                                                    | s step and bring documents to school office.                                                                                                    |
| k "Complete Step                                                                                                    | o 4 and move to Step                                                                                                    | d to submit application                                                                                                    |
| k "Complete Step<br>nal District Forms<br>Step 5: Additional Distri<br>Instructions for completing<br>The buttons below each                                                                                                    | 5 – these are <u>required</u><br>ct Forms Edit View Only<br>the Additional District Forms<br>link to an additional form that must be                                                                                                    | <u>d</u> to submit application.<br>Save Save and Collapse Step<br>completed to be able to submit the student application.                                                                                                    |
| k "Complete Step<br>nal District Forms<br>Step 5: Additional Distri<br>Instructions for completing<br>The buttons below each<br>Asterisk (*) denotes a requi                                                                                                    | 5 – these are <u>required</u><br>tet Forms Edit View Only<br>the Additional District Forms<br>link to an additional form that must be or<br>red form                                                                                                    | d to submit application.                                                                                                    |
| k "Complete Step<br>nal District Forms<br>Step 5: Additional Distri<br>Instructions for completing<br>The buttons below each<br>Asterisk (*) denotes a requi<br>* Required Form:                                                                                                    | 6 – these are <u>required</u><br>6 – these are <u>required</u><br>10 tet Forms Edit View Only<br>11 the Additional District Forms<br>11 link to an additional form that must be a<br>red form<br>PK Enrollment                                                                                                    | d to submit application.          Save       Save and Collapse Step         completed to be able to submit the student application.                                                                                                    |
| k "Complete Step<br>nal District Forms<br>Step 5: Additional Distri<br>Instructions for completing<br>The buttons below each<br>Asterisk (*) denotes a requi<br>* Required Form:                                                                                                    | A and move to Step<br>A and move to Step<br>A - these are <u>required</u><br>at Forms Edit View Only<br>the Additional District Forms<br>link to an additional form that must be a<br>red form<br><u>PK Enrollment</u><br>Residency Questionnaire                                                                                                    | b 5" or "Complete Step 4 Only".      d to submit application.      Save and Collapse Step      completed to be able to submit the student application.      This form has not been completed      This form has not been completed                                                                                                    |
| k "Complete Step<br>nal District Forms<br>Step 5: Additional Distri<br>Instructions for completing<br>The buttons below each<br>Asterisk (*) denotes a requi<br>* Required Form:                                                                                                    | A and move to Step<br>A and move to Step<br>A - these are required<br>at Forms Edit View Only<br>the Additional District Forms<br>tink to an additional form that must be a<br>red form<br>PK Enrollment<br>Residency Questionnaire<br>Home Language                                                                                                    | b 5" or "Complete Step 4 Only".      d to submit application.      Save and Collapse Step      completed to be able to submit the student application.      This form has not been completed      This form has not been completed      This form has not been completed      This form has not been completed                                                                                                    |
| k "Complete Step<br>nal District Forms<br>Step 5: Additional Distri<br>Instructions for completing<br>The buttons below each<br>Asterisk (*) denotes a requi<br>* Required Form:<br>* Required Form:                                                                                                    | 5 – these are <u>required</u><br>5 – these are <u>required</u><br>5 – the these are <u>required</u><br>5 – the these are <u>required</u><br>5 – the these are <u>required</u><br>5 – the these are <u>required</u><br>5 – the these are <u>required</u><br>5 – the these are <u>required</u><br>5 – the these are <u>required</u><br>5 – the these are <u>required</u><br>5 – the these are <u>required</u><br>5 – the these are <u>required</u><br>5 – the these are <u>required</u><br>5 – the these are <u>required</u><br>5 – the these are <u>required</u><br>5 – the the the the the the the the the the                                                                                                    | b 5" or "Complete Step 4 Only".      d to submit application.      Save and Collapse Step      completed to be able to submit the student application.      This form has not been completed     This form has not been completed     This form has not been completed     This form has not been completed     This form has not been completed     This form has not been completed     This form has not been completed     This form has not been completed     This form has not been completed     This form has not been completed                                                                                                    |
| k "Complete Step<br>nal District Forms<br>Step 5: Additional Distri<br>Instructions for completing<br>The buttons below each<br>Asterisk (*) denotes a requi<br>* Required Form:<br>* Required Form:<br>* Required Form:                                                                                                    | a 4 and move to Step<br>a – these are <u>required</u><br>a – these are <u>required</u><br>a the Additional District Forms<br>a the Additional District Forms<br>a the Additional District Forms<br>a the Additional form that must be a<br>red form<br>PK Enrollment<br>Residency Questionnaire<br>Home Language<br>Family Survey<br>Special Program Information                                                                                                    | b 5" or "Complete Step 4 Only".      d to submit application.      swe and Collapse Step      completed to be able to submit the student application.      This form has not been completed     This form has not been completed     This form has not been completed     This form has not been completed     This form has not been completed     This form has not been completed     This form has not been completed     This form has not been completed     This form has not been completed     This form has not been completed     This form has not been completed     This form has not been completed     This form has not been completed                                                                                                    |
| k "Complete Step<br>nal District Forms<br>Step 5: Additional Distri<br>Instructions for completing<br>The buttons below each<br>Asterisk (*) denotes a requi<br>* Required Form:<br>* Required Form:<br>* Required Form:                                                                                                    | a 4 and move to Step<br>a – these are <u>required</u><br>a – these are <u>required</u><br>a – the are <u>required</u><br>a – the are <u>required</u><br>a – | b 5" or "Complete Step 4 Only".      d to submit application.     Save Save and Collapse Step      completed to be able to submit the student application.      This form has not been completed     This form has not been completed     This form has not been completed     This form has not been completed     This form has not been completed     This form has not been completed     This form has not been completed     This form has not been completed     This form has not been completed     This form has not been completed     This form has not been completed     This form has not been completed                                                                                                    |
| k "Complete Step<br>nal District Forms<br>Step 5: Additional Distri<br>Instructions for completing<br>The buttons below each<br>Asterisk (*) denotes a requi<br>* Required Form:<br>* Required Form:<br>* Required Form:<br>* Required Form:<br>* Required Form:                                                                                                    | a 4 and move to Step<br>a – these are <u>required</u><br>a – these are <u>required</u><br>a the Additional District Forms<br>a the Additional District Forms<br>a the Additional Form that must be a<br>a the Additional Form that must be a                                                                                                    | d to submit application.  Save Save and Collapse Step  completed to be able to submit the student application.  This form has not been completed This form has not been completed This form has not been completed This form has not been completed This form has not been completed This form has not been completed This form has not been completed This form has not been completed This form has not been completed This form has not been completed This form has not been completed                                                                                                    |
| k "Complete Step<br>nal District Forms<br>Step 5: Additional Distri<br>Instructions for completing<br>The buttons below each<br>Asterisk (*) denotes a requi<br>* Required Form:<br>* Required Form:<br>* Required Form:<br>* Required Form:<br>* Required Form:<br>* Required Form:<br>* Required Form:                                                                                                    | a 4 and move to Step<br>a – these are <u>required</u><br>a – these are <u>required</u><br>a – the one<br>a – these are <u>required</u><br>a – these are <u>required</u><br>a – the one<br>a – these are <u>required</u><br>a – the one<br>a – these are <u>required</u><br>a – the one<br>a – the one<br>a – the o                                                                                                    | d to submit application.  Save Save and Collapse Step  completed to be able to submit the student application.  This form has not been completed This form has not been completed                                                                                                    |
| k "Complete Step<br>nal District Forms<br>Step 5: Additional Distri<br>Instructions for completing<br>The buttons below each<br>Asterisk (*) denotes a requi<br>* Required Form:<br>* Required Form:<br>* Required Form:<br>* Required Form:<br>* Required Form:<br>* Required Form:<br>* Required Form:<br>* Required Form:                                                                                                    | a 4 and move to Step<br>a – these are <u>required</u><br>a – these are <u>required</u><br>a the Additional District Forms<br>a the Additional District Forms<br>a the Additional District Forms<br>a the Additional form that must be a<br>red form<br>PK Enrollment<br>Residency Questionnaire<br>Home Language<br>Family Survey<br>Special Program Information<br>PA/Directory Information Acknowledgement<br>Student Handbook Acknowledgement<br>Health Forms                                                                                                    | d to submit application.      swe and Collapse Step  completed to be able to submit the student application.     This form has not been completed     This form has not been completed                                                                                                    |
| k "Complete Step<br>nal District Forms<br>Step 5: Additional Distri<br>Instructions for completing<br>The buttons below each<br>Asterisk (*) denotes a requi<br>* Required Form:<br>* Required Form:<br>* Required Form:<br>* Required Form:<br>* Required Form:<br>* Required Form:<br>* Required Form:<br>* Required Form:<br>* Required Form:                                                                                                    | a 4 and move to Step<br>a – these are <u>required</u><br>a – these are <u>required</u><br>a – the one<br>a – these are <u>required</u><br>a – the one<br>a – these are <u>required</u><br>a – the one<br>a – the one<br>a – the other are <u>required</u><br>a – the one<br>a – the one<br>a – the one<br>a – the other are <u>required</u><br>a – the other are <u>required</u><br>a – the other are <u>required</u><br>a – the other are <u>required</u><br>a – the other are <u>required</u><br>a – the other are <u>required</u><br>a – the other are <u>required</u><br>a – the other are <u>required</u><br>a – the other are <u>required</u><br>a – the other are <u>required</u><br>a – the other are <u>required</u><br>a – the other are <u>required</u><br>a – the other are <u>required</u><br>a – the other <u>required</u><br>a – the other <u>required</u><br>a – t                                                 | b 5" or "Complete Step 4 Only".      d to submit application.     swe     swe and Collapse Step  completed to be able to submit the student application.      This form has not been completed     This form has not been completed                                                                                                    |
| k "Complete Step<br>nal District Forms<br>Step 5: Additional Distri<br>Instructions for completing<br>The buttons below each<br>Asterisk (*) denotes a requi<br>* Required Form:<br>* Required Form:<br>* Required Form:<br>* Required Form:<br>* Required Form:<br>* Required Form:<br>* Required Form:<br>* Required Form:<br>* Required Form:<br>* Required Form:<br>* Required Form:                                                                                                    | a 4 and move to Step<br>a – these are <u>required</u><br>a – these are <u>required</u><br>a – these are <u>required</u><br>a – these are <u>required</u><br>a – these are <u>required</u><br>a – these are <u>required</u><br>a – these are <u>required</u><br>a – these are <u>required</u><br>a – these are <u>required</u><br>a – these are <u>required</u><br>a – these are <u>required</u><br>a – these are <u>required</u><br>b – the – the – the – the<br>a – the – these are <u>required</u><br>a – the – the – the – the<br>a – the – these are <u>required</u><br>b – the – the – the – the<br>a – the – the – the – the<br>a – the – the – the – the<br>a – the – the – the – the<br>a – the – the – the – the<br>a – the – the – the – the – the<br>a – the – the – the – the – the<br>a – the – the – the – the – the – the<br>a – the – the – the – the – the – the<br>a – the – the                                                                                                    | b 5" or "Complete Step 4 Only".      d to submit application.     swe     swe and Collapse Step  completed to be able to submit the student application.      This form has not been completed     This form has not been completed                                                                                                    |
| k "Complete Step<br>nal District Forms<br>Step 5: Additional Distri<br>Instructions for completing<br>The buttons below each<br>Asterisk (*) denotes a requi<br>* Required Form:<br>* Required Form:<br>* Required Form:<br>* Required Form:<br>* Required Form:<br>* Required Form:<br>* Required Form:<br>* Required Form:<br>* Required Form:<br>* Required Form:<br>* Required Form:<br>* Required Form:<br>* Required Form:<br>* Required Form:                                                                                                    | a 4 and move to Step<br>a – these are <u>required</u><br>a – these are <u>required</u><br>a – these are <u>required</u><br>a – these are <u>required</u><br>a – these are <u>required</u><br>a – these are <u>required</u><br>a – these are <u>required</u><br>a – these are <u>required</u><br>a – these are <u>required</u><br>a – these are <u>required</u><br>a – these are <u>required</u><br>a – these are <u>required</u><br>a – these are <u>required</u><br>b – these are <u>required</u><br>a – these are <u>required</u><br>b – these are <u>required</u><br>a – these are <u>required</u><br>a – these are <u>required</u><br>a – these are <u>required</u><br>b – these are <u>required</u><br>a – these are <u>required</u><br>a – these are <u>required</u><br>a – these are <u>required</u><br>a – these are <u>required</u><br>a – these are <u>required</u><br>a – these are <u>required</u><br>a – these are <u>required</u><br>a – these are <u>required</u><br>a – these are <u>required</u><br>a – these are <u>required</u><br>a – these are <u>required</u><br>a – these are <u>required</u><br>a – these are <u>required</u><br>a – the – these are <u>required</u><br>a – the – these are <u>required</u><br>a – the – these are <u>required</u><br>a – the – these are <u>required</u><br>a – the – these are <u>required</u><br>a – the – these are <u>required</u><br>a – the – these are <u>required</u><br>a – the – these are <u>required</u><br>a – the – the –                                                                                                    | b 5" or "Complete Step 4 Only".      d to submit application.     swe     swe and Collapse Step  completed to be able to submit the student application.      This form has not been completed     This form has not been completed                                                                                                    |
| k "Complete Step<br>nal District Forms<br>Step 5: Additional Distri<br>Instructions for completing<br>The buttons below each<br>Asterisk (*) denotes a requi<br>* Required Form:<br>* Required Form:                                                                                                    | a 4 and move to Step<br>a – these are <u>required</u><br>a – these are <u>required</u><br>a – these are <u>required</u><br>a – these are <u>required</u><br>a – these are <u>required</u><br>a – these are <u>required</u><br>a – these are <u>required</u><br>a – these are <u>required</u><br>a – these are <u>required</u><br>a – these are <u>required</u><br>a – these are <u>required</u><br>a – these are <u>required</u><br>a – these are <u>required</u><br>b – these are <u>required</u><br>b – the are <u>required</u><br>b – the are <u>required</u><br>b – | d to submit application.<br>Save Save and Collapse Step<br>completed to be able to submit the student application.<br>This form has not been completed<br>This form has not been completed                                                                                                    |
| k "Complete Step<br>nal District Forms<br>Step 5: Additional Distri<br>Instructions for completing<br>The buttons below each<br>Asterisk (*) denotes a requi<br>* Required Form:<br>* Required Form:                                                                                                    | a 4 and move to Step<br>a - these are required<br>a - these are required<br>a - the required<br>a - the required<br>a                                                                                                    | d to submit application.<br>ave save and Collapse Step<br>completed to be able to submit the student application.<br>This form has not been completed<br>This form has not been completed<br>This form has not been complete |
| k "Complete Step<br>nal District Forms<br>Step 5: Additional Distri<br>Instructions for completing<br>The buttons below each<br>Asterisk (*) denotes a requi<br>* Required Form:<br>* Required Form:                                                                                                    | A and move to Step<br>A and move to Step<br>A and move to Step<br>A and move to Step<br>A and move to Step<br>A and move to Step<br>A and a additional form that must be<br>red form<br>PK Enrollment<br>A additional District Forms<br>I the Additional District Forms<br>I the Additional District Forms<br>I the Additional District Forms<br>PK Enrollment<br>A additional form that must be<br>red form<br>PK Enrollment<br>A additional form that must be<br>Family Survey<br>Special Program Information<br>PA/Directory Information Acknowledgement<br>A distribution<br>A additional Constant<br>A distribution<br>A additional District Forms<br>A additional District Forms<br>A additional District Form<br>A additional District Form<br>A additional District Form<br>A additional District Form<br>A additional District Form<br>A additional District Form<br>A additional District Form<br>A additional District Form<br>A additional District Form<br>A additional District Form<br>A additional District Form<br>A additional District Form<br>A additional District Forms<br>A additional District Form<br>A additional District Form<br>A additional District Form<br>A additional District Form<br>A additional District Form<br>A additional District Form<br>A additional District Form<br>A additional District Form<br>A additional District Form<br>A additional District Form<br>A additional District Form<br>A additional D additional D add                                                                                                    | b 5" or "Complete Step 4 Only".      d to submit application.     swe and Collapse Step      ompleted to be able to submit the student application.      This form has not been completed     This form has not been completed     T                                                                                                    |
| k "Complete Step<br>nal District Forms<br>Step 5: Additional Distri<br>Instructions for completing<br>The buttons below each<br>Asterisk (*) denotes a requi<br>* Required Form:<br>* Required Form: | A and move to Step<br>A and move to Step<br>A and move to Step<br>A and move to Step<br>A and move to Step<br>A and move to Step<br>A and move to Step<br>A and a additional form that must be<br>red form<br>PK Enrollment<br>A additional District Forms<br>I the Additional District Forms<br>I the Additional District Forms<br>I the Additional District Forms<br>PK Enrollment<br>A additional form that must be<br>red form<br>PK Enrollment<br>A additional form that must be<br>A additional form that must be<br>A additional form that must be<br>A additional District Forms<br>A additional District Forms<br>A additional D additional D addited Additional D additional D additional D addi                                                                                                    | b 5" or "Complete Step 4 Only".      d to submit application.     swe and Collapse Step      completed to be able to submit the student application.      This form has not been completed     This form has not been completed                                                                                                    |
| A "Complete Step<br>nal District Forms<br>Step 5: Additional Distri<br>Instructions for completing<br>The buttons below each<br>Asterisk (*) denotes a requi<br>* Required Form:<br>* Required Form:                                                                                                    | A and move to Step<br>A and move to Step<br>A and move to Step<br>A and move to Step<br>A and move to Step<br>A and move to Step<br>A and a additional form that must be<br>red form<br>PK Enrollment<br>A and A and A a                                                                                                    | b 5" or "Complete Step 4 Only".      d to submit application.     swe and Collapse Step  completed to be able to submit the student application.      This form has not been completed     This form has not been completed     This                                                                                                    |

Step 9. Submit Application to District – All Steps must be completed before an application can be submitted \*\*\*\*\*If you do not see the Submit Application button, verify all steps have been completed. (Green checks to right of Steps 1-5)\*\*\*\*

| Application Form Save and Continue to Fill Out Application (Save and go to Summary Page) Print Application Leave WiTHOUT Sav                                                                                                    | ving         |
|----------------------------------------------------------------------------------------------------|--------------|
| Instructions for completing the student application<br>Answer the questions to progress through the application form. Click 'Save and Continue to Fill Out Application' to save your progress and stay on this screen. Click 'Save and go to Summary Page' to save your progress and r<br>to the summary page. Click 'Leave WITHOUT Saving' to return to the summary page without saving. | return       |
| Asterisk (*) denotes a required field       Please Note: Only one step may be edited at a time         Step 1: Student Information       Edit       View Only         Image: Completed:       Image: Completed:                                                                                                    | : 04/15/2020 |
| Step 2: Family/Guardian Information Edit View Only // Date Completed:                                                                                                    | : 04/15/2020 |
| Step 3: Emergency Contact Information Edit View Only default and the Completed:                                                                                                    | : 04/15/2020 |
| Step 4: Requested Documents Edit View Only / Date Completed:                                                                                                    | : 04/15/2020 |
| Step 5: Additional District Forms Edit View Only / Date Completed:                                                                                                    | : 04/15/2020 |
| Submit Application to the District * All steps must be Completed before an Application can be Submitted *                                                                                                    |              |
| Save and Continue to Fill Out Application Save and go to Summary Page                                                                                                    | ring         |
| Once everything has been completed, click submit Application to District button                                                                                                    |              |
| Confirm       X         Submitting will allow Red Oak ISD to review and process this application. After submitting you will only be able to view this application and will not be able to make any further changes.         Are you sure you want to submit this application to Red Oak ISD?         Submit Application         Cancel and Keep Screen Open                               |              |
| Confirm application and click Submit Application                                                                                                    |              |
| Application Submitted                                                                                                    |              |
| The application has been successfully submitted.                                                                                                    |              |
| The application will be reviewed and you will be contacted as to how to proceed.                                                                                                    |              |
| Original documents must be brought to the campus office to be reviewed before application is approved. Document examples include birth certificates, proof of residency, Social Security cards, etc.                                                                                                    |              |
| ОК                                                                                                    |              |
|                                                                                                    |              |
|                                                                                                    |              |
|                                                                                                    |              |
|                                                                                                    |              |
|                                                                                                    |              |

| Once an application                                                                                                    | has been submitted, you will be able to view the application, but will not be able to edit.                                               |
|----------------------------------------------------------------------------------------------------|----------------------------------------------------------------------------------------------------|
| SKYWARD' NEW Student Or<br>SKYWARD' NEW Student Or<br>SKYWARD' NEW Student OF<br>SKYWARD' NEW STUDENT<br>SKYWARD' NEW STUDENT<br>SKYWARD' NEW STUDENT<br>SKYWARD' NEW STUDENT<br>SKYWARD' NEW STUDENT<br>SKYWARD' NEW STUDENT<br>SKYWARD' NEW STUDENT<br>SKYWARD' NEW STUDENT<br>SKYWARD' NEW STUDENT<br>SKYWARD' NEW STUDENT<br>SKYWARD' NEW STUDENT<br>SKYWARD' SKYWARD<br>SKYWARD' SKYWARD<br>SKYWARD' SKYWARD<br>SKYWARD' SKYWARD<br>SKYWARD<br>SKYWARD' SKYWARD<br>SKYWARD<br>SKYWARD | hline Enrollment                                                                                                    |
| Your Un-submitted Applications                                                                                                    |                                                                                                    |
| Your Submitted Applications                                                                                                    |                                                                                                    |
| Student Name                                                                                                    | Applicant Status/Options                                                                                                    |
| RED OAK HAWK                                                                                                    | The district is currently reviewing the application, please select one of the following options: View the Submitted Application           |
| Step 10 Parent can s information will be p                                                                                                    | elect "Click to Enroll Additional Students" to start an application for more students. Repeated re-populated for each additional student. |